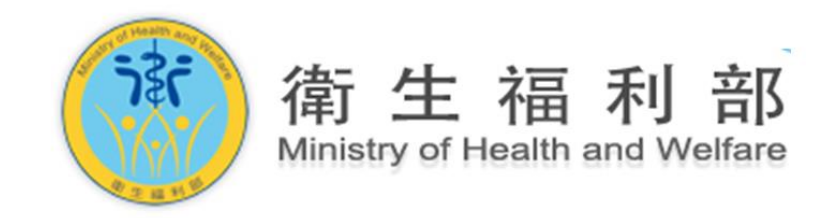

# 【公共場所 AED 急救資訊網】

# 場所 AED 管理員系統操作使用教學

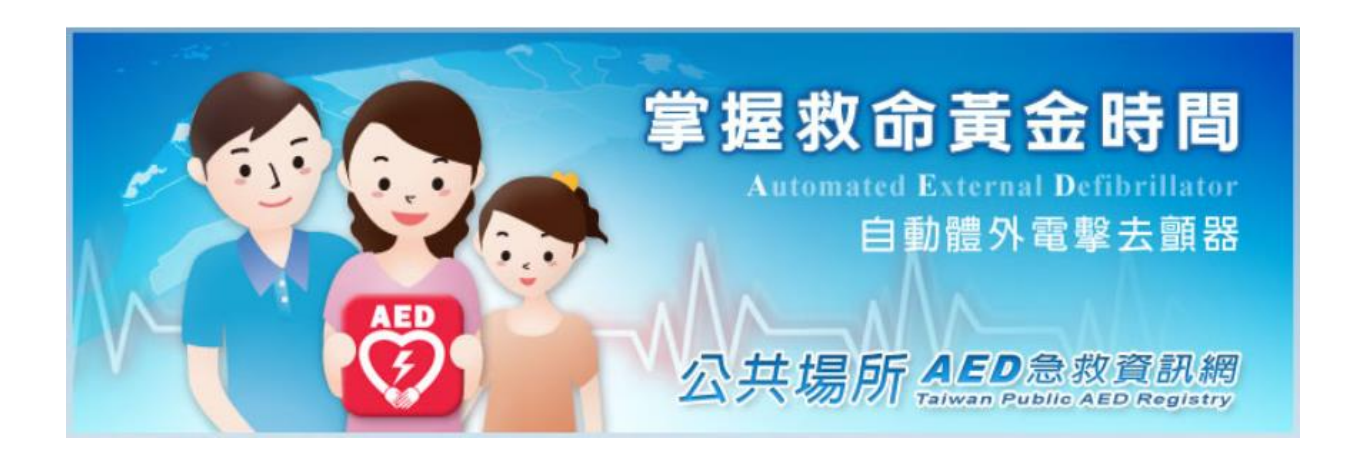

(製表日:2013年9月4日)

| AED 登錄流程圖                      | . P. 3     |
|--------------------------------|------------|
| AED 初次登錄                       | . P. 4~6   |
| AED 追加登錄                       | . P. 7~8   |
| AED 異動申請                       | . P. 9     |
| AED 廢除申請                       | . P. 10    |
| 管理員變更                          | . P. 11~12 |
| 密碼變更                           | . P. 13    |
| Q&A 問答集                        | . P.14~17  |
| 附件一:系統相關單位聯絡方式                 |            |
| 附件二:自動體外心臟電擊去顫器(AED)登錄表一填寫注意事項 |            |

## AED 登錄流程圖

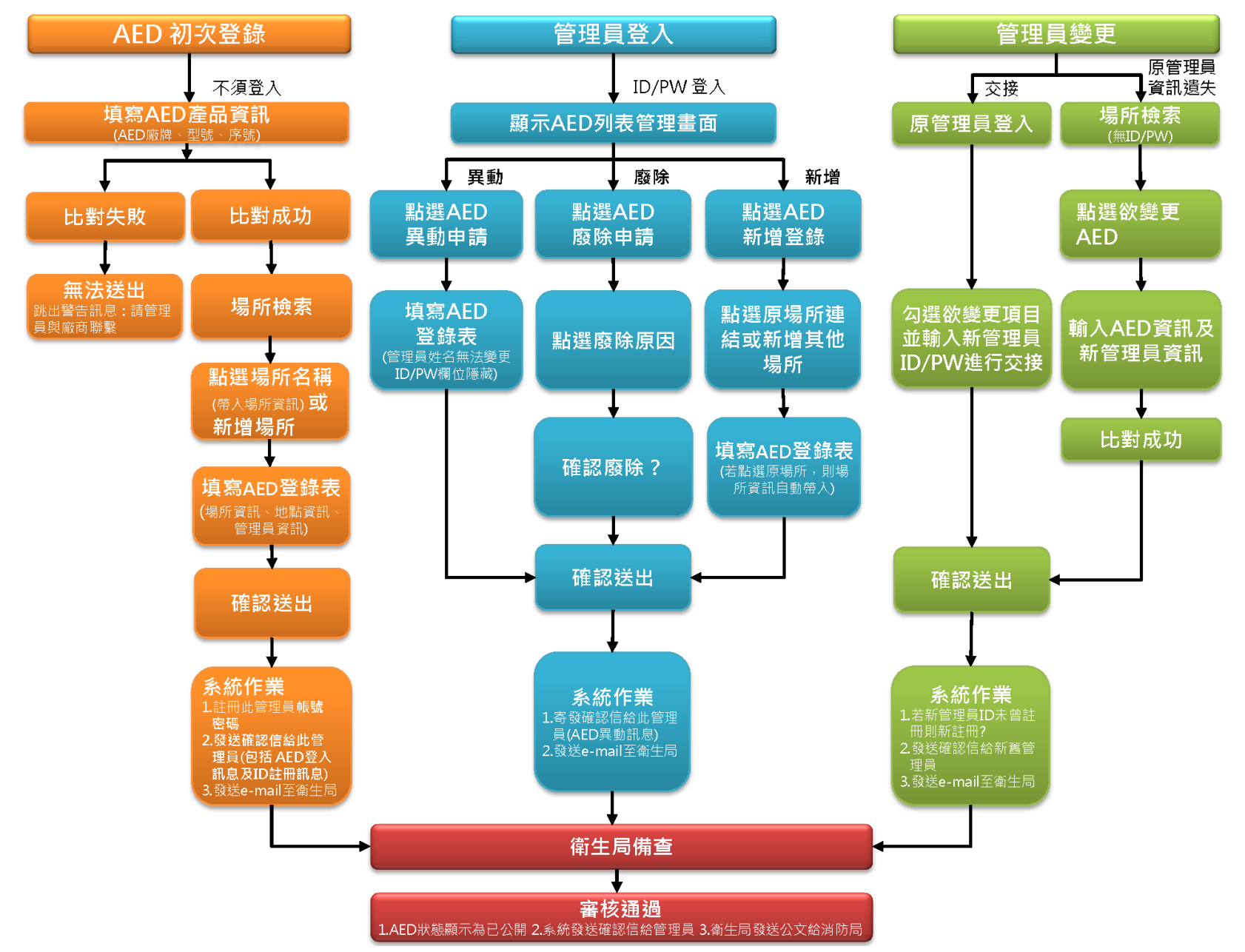

# AED 初次登錄 1

### ※AED 初次登錄用於場所 AED 管理員第一次進行 AED 登錄時所適用的步驟

① 輸入「公共場所 AED 急救資訊網」網址:http://tw-aed.mohw.gov.tw/

② 點選「AED 登錄」。

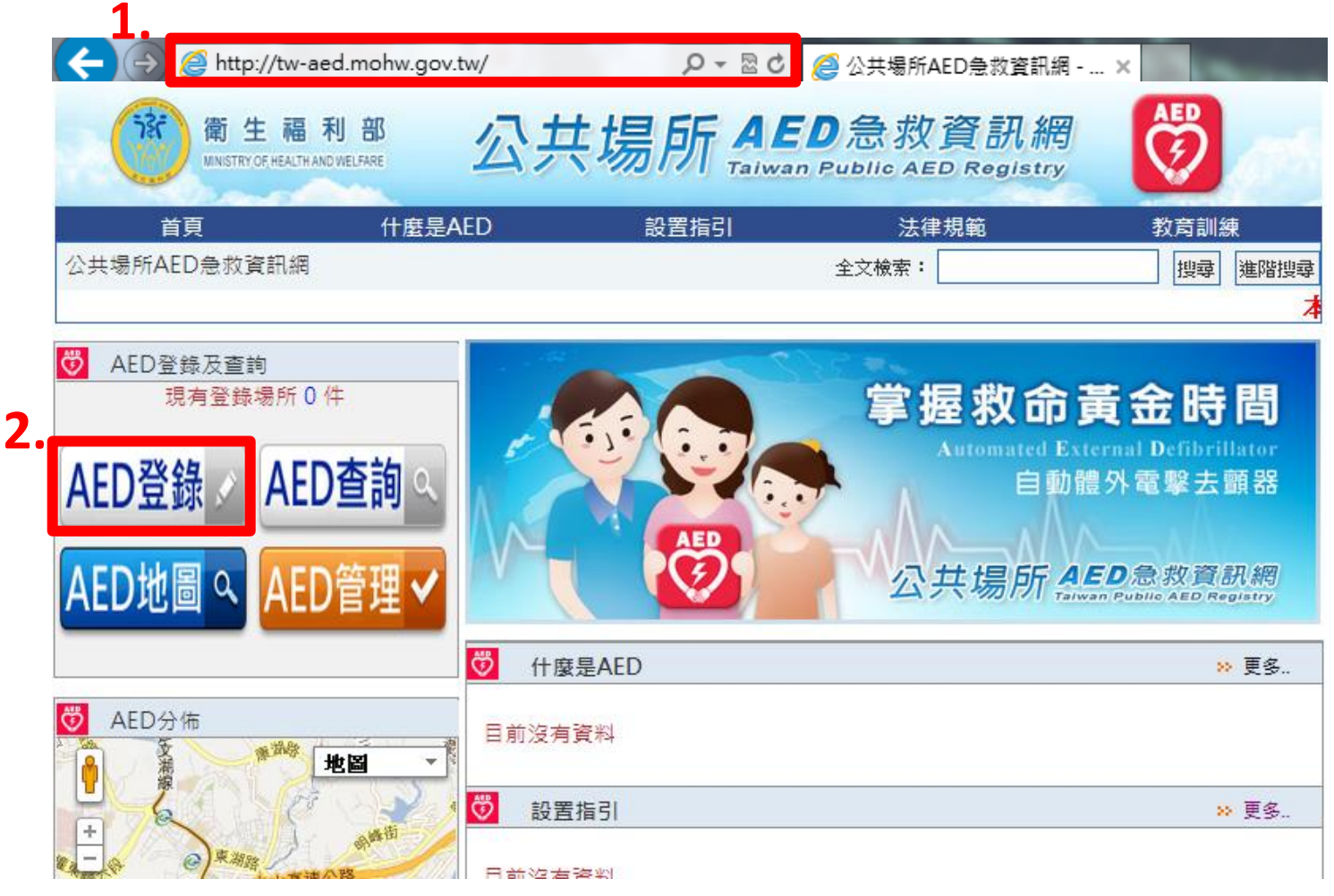

### AED 初次登錄 2

③ 點選並輸入欲登錄 AED 之產品資訊,並點擊「下一步」。

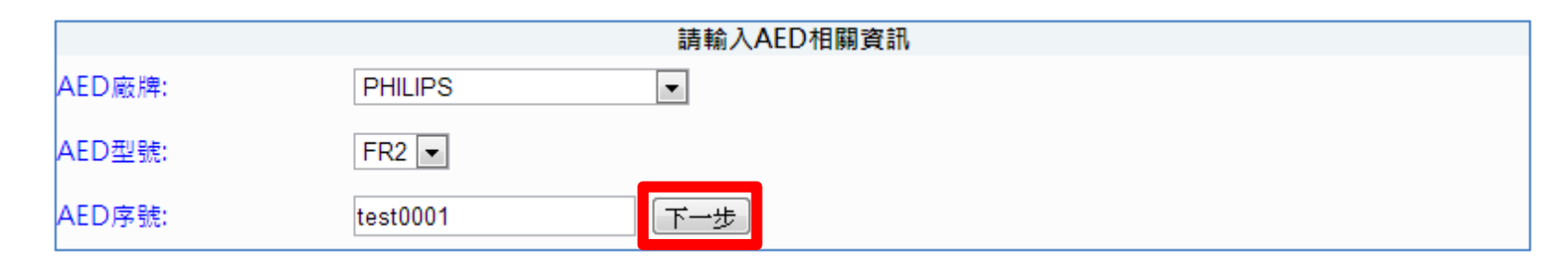

④ 若 AED 產品資訊輸入正確,即跳出以下訊息,點擊「確定」繼續。

※若視窗訊息顯示"查無資料,請重新輸入!"代表輸入資料錯誤,請重新確認產品資訊或與所屬經銷商之登錄系統專案負責人進行聯繫。

(請參閱附件一之 AED 代理/經銷商聯絡窗口。)

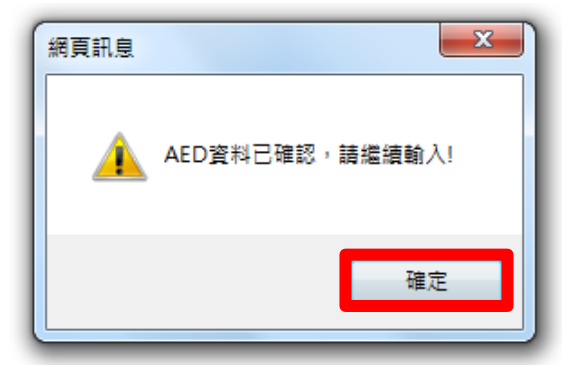

### AED 初次登錄 3

⑤ 已登錄場所可直接輸入場所名稱進行檢索,或可點選「直接新增」。

| AED登錄檢索作業 |           |  |  |  |  |
|-----------|-----------|--|--|--|--|
| 場所名稱檢索:   | 檢索        |  |  |  |  |
|           | [直接新增]    |  |  |  |  |
| 選擇已登錄場所:  | 請輸入檢索關鍵字! |  |  |  |  |
|           |           |  |  |  |  |

⑥ 依序輸入 AED 場所、地點、管理員、產品資訊,點擊「確定」。

※登錄表填寫注意事項請參閱附件二「自動體外心臟電擊去顫器(AED)登錄表一填寫注意事項」。

⑦ 確認已登錄資訊正確無誤後,再點擊「確定送出」,若需修改請點擊「返回修改」。

按下確認送出後即無法返回修改,請務必確認所填資訊 正確。確認送出後如欲修改,則需廢除此筆登錄資訊, ※將滑鼠放在確定送出件上即出現提醒視窗· 請務必確認所填寫資訊無誤! 重新登錄。 返回修改 返回首頁 表單列印 確定送出

(8) 出現確認訊息,點擊「確定」後完成 AED 初次登錄。

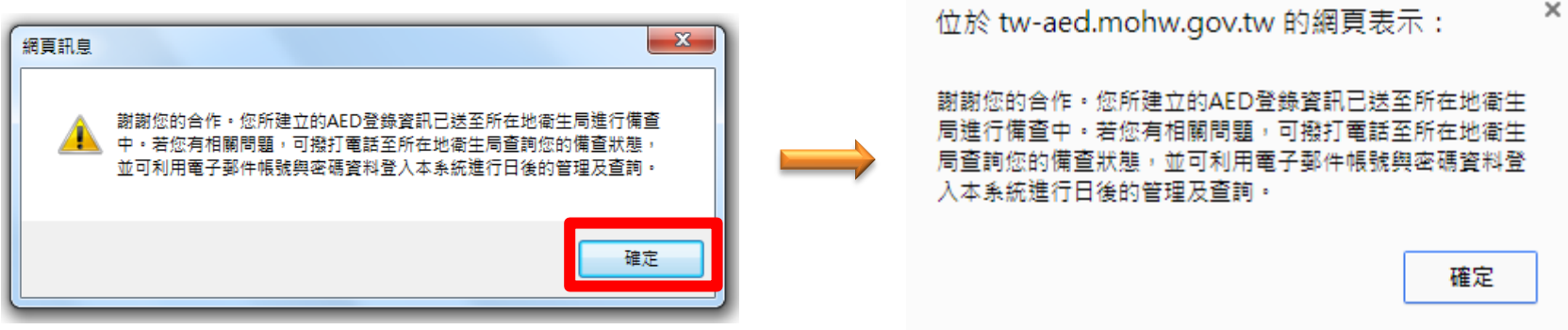

### AED 追加登錄 1

※已執行初次登錄過的場所 AED 管理員即可利用電子郵件帳號及密碼登入系統,進行追加登錄。 ①至公共場所 AED 急救資訊網首頁,點選 AED 管理」。

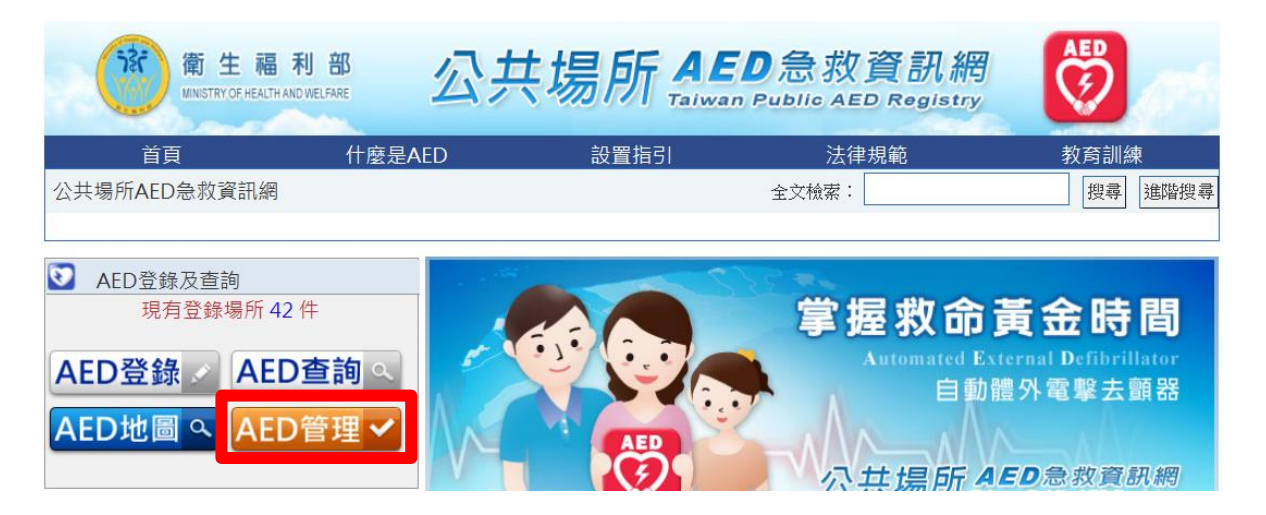

② 輸入帳號/密碼, 及驗證碼登入系統。 ※AED 初次登錄時所輸入之電子信箱即為登入帳號, 密碼為自訂密碼。

| 公共場所 <b>AED</b> 急救資訊網<br>Taiwan Public AED Registry                              | <b>7</b>                                |
|----------------------------------------------------------------------------------|-----------------------------------------|
| 登入作業<br>帳 號:<br>密 碼:<br>驗證碼:                                                     | 網頁訊息<br>登入成功!                           |
| <u><u></u><u></u><u></u><u></u><u></u><u></u><u></u><u></u><br/>公共場所AED急救資訊網</u> | - · · · · · · · · · · · · · · · · · · · |

### AED 追加登錄 2

③登入成功後,即出現以下畫面。點擊左側「AED 管理」,即進入 AED 管理畫面,列出此場所 AED 管理員所登錄

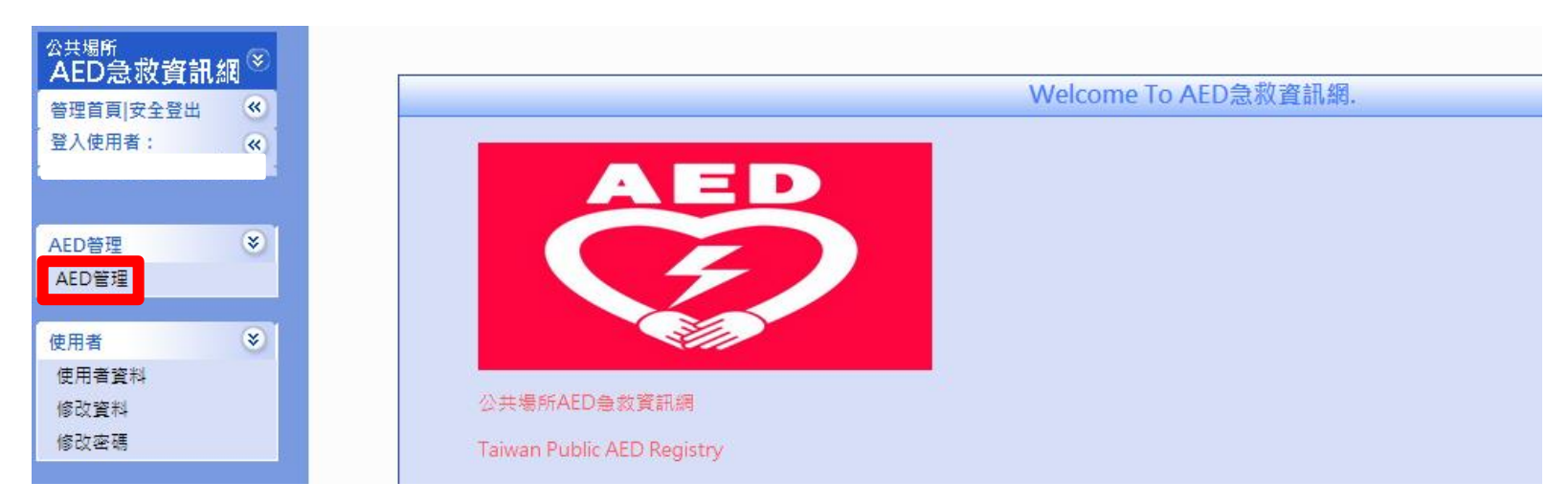

過的紀錄,及申請備查狀態。

#### ④點選「AED 追加登錄」,即可進入登錄畫面(登錄方式同 AED 初次登錄)。

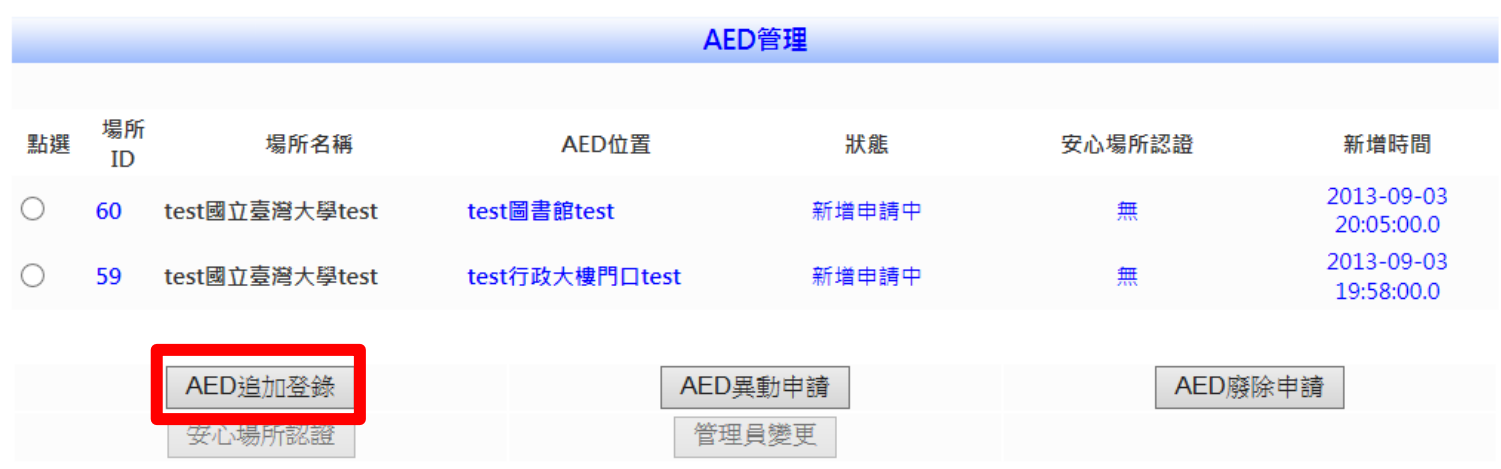

### AED 異動申請

① 至公共場所 AED 急救資訊網首頁,點選「AED 管理」。

② 登入系統後,點擊左側「AED 管理」,進入 AED 管理畫面。

③ 點選欲申請異動之 AED,再點選「AED 異動申請」,即可進入原 AED 登錄表進行修正。

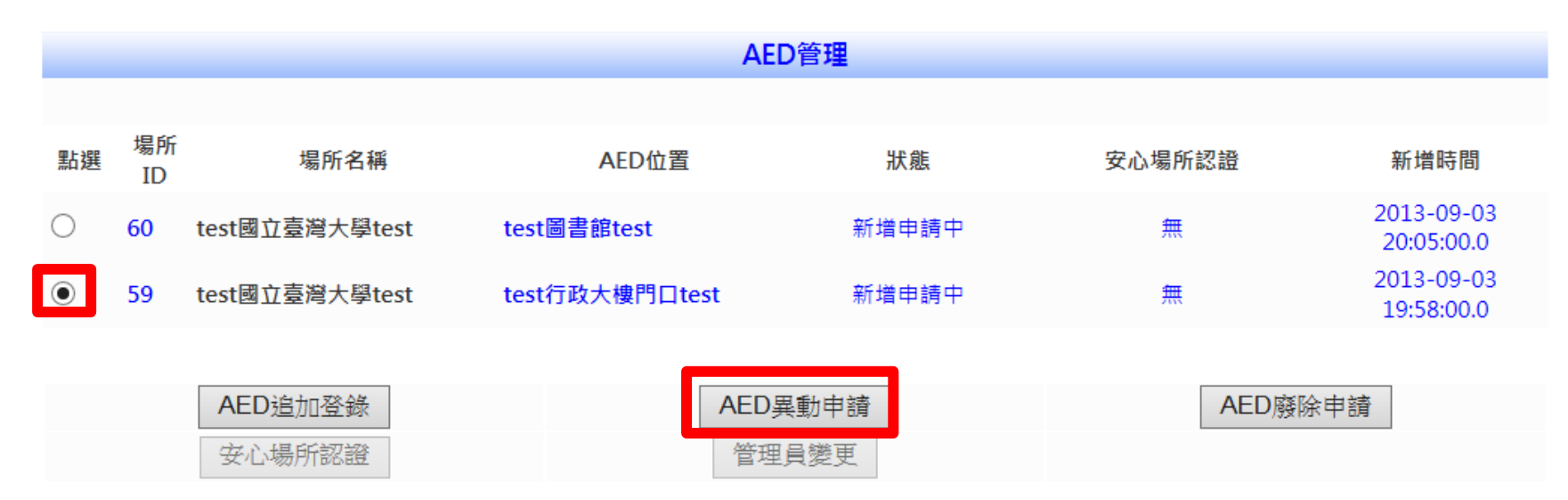

④ 修正後的 AED 登錄表送出後,即送至地方衛生主管機關進行備查。網頁出現確認訊息,完成異動申請程序。

| 位於 tw-aed.mohw.gov.tw 的網頁表示: | × |
|------------------------------|---|
| 修改場所地點成功,案件已送出!              |   |
| 確定                           |   |
|                              | _ |

### AED 廢除申請

① 至公共場所 AED 急救資訊網首頁,點選「AED 管理」。

② 登入系統後,點擊左側「AED 管理」,進入 AED 管理畫面。

③ 點選欲申請廢除之 AED,再點擊「AED 廢除申請」,即可進入 AED 廢除申請畫面。

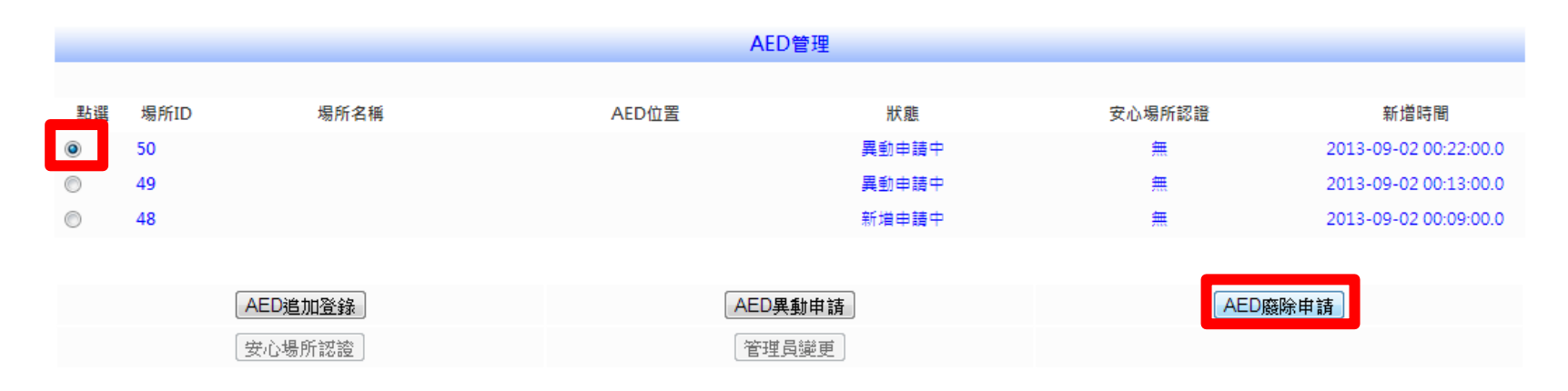

④ 點選廢除原因,或於輸入其他原因後點擊「確定」,即送件至地方衛生主管機關,完成 AED 廢除申請程序。

| 場所名稱:<br>AED位置:                                                                       | AED廢除申請作業 |                                                                        |  |  |
|---------------------------------------------------------------------------------------|-----------|------------------------------------------------------------------------|--|--|
| AED位置:                                                                                | 場所名稱:     |                                                                        |  |  |
| <ul> <li>◎ 此AED故障</li> <li>廢除原因:</li> <li>◎ 此位置取消装設AED</li> <li>◎ 其他,請輸入原因</li> </ul> | AED位置     |                                                                        |  |  |
|                                                                                       | 廢除原因:     | <ul> <li>◎ 此AED故障</li> <li>◎ 此位置取消裝設AED</li> <li>◎ 其他,請輸入原因</li> </ul> |  |  |

#### 管理員變更 1

※若場所 AED 之所屬管理員更換時,須執行管理員變更程序,以確保資料正確。 ①至公共場所 AED 急救資訊網首頁,點選「AED 管理」。

②登入系統後,點擊左側「AED 管理」,進入 AED 管理畫面。

③點選欲更換管理員之 AED,再點擊「管理員變更」,即可進入 AED 管理員變更作業畫面。

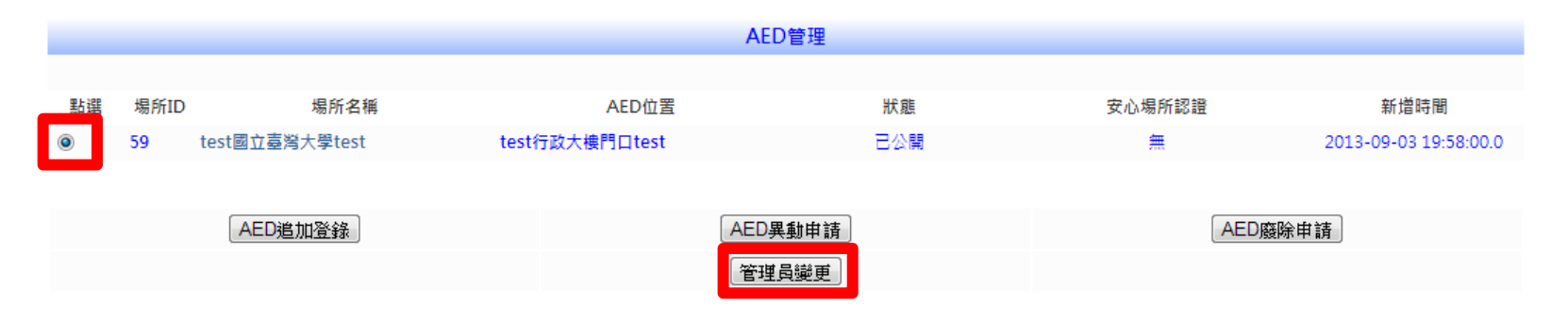

④若新管理員尚無系統登入帳號,請點選「變更為新管理員(無帳號)」,並依序填寫新管理員資訊,確認送出後即完

成新管理員系統註冊(電子信箱即為系統帳號)及管理員變更作業。

|           |       |        |           | AED管理員變更        | 巨作業              |  |
|-----------|-------|--------|-----------|-----------------|------------------|--|
| 位置:[33]新: | 光三越百貨 | -信義新天地 | 三樓        |                 |                  |  |
| :台北市      | 信義區松高 | ,路19號  |           |                 |                  |  |
| 史局新官理貝    | (無帳號) |        | 当月帳號官均    | <sup>E</sup> 貝  |                  |  |
|           |       |        |           | 管理員資訊           | l.               |  |
| *管理員姓名:   |       |        |           | *1              | 管理員聯絡電話:         |  |
| *電子信箱:    |       |        |           |                 | *場所開放時間          |  |
|           |       |        |           |                 | 業急 単絡 電話:        |  |
| *建卫密幅:    |       |        |           |                 | *冉汉蜖人欲嫣:         |  |
| *管理員AED   | 〇已完成  | ,訓練日期: |           | [11:12]         |                  |  |
| 相關訓練:     | ● 未完成 |        |           |                 |                  |  |
|           |       |        | 39        | 20 10 10 10 10  | X                |  |
|           |       |        | وسير ويرد | 700 100 100 100 | North 1000 - 200 |  |

## 管理員變更 2

⑤ 若新管理員已有系統帳號,請點選「變更為已有帳號管理員」,並填入新管理員電子信箱,確認送出後即完成管

#### 理員變更作業。

|                                   | AED管理員變更作業        |
|-----------------------------------|-------------------|
| 場所位置: [33]新光三越百1<br>地址 : 台北市信義區松和 | -信義新天地三樓<br>5路19號 |
| ○變更為新管理員(無帳號)                     | ◉ 變更為已有帳號管理員      |
|                                   | 管理員資訊             |
| *新管理員電子信箱:                        |                   |
|                                   | 返 回 確定送出 返回首頁     |

### 密碼變更

① 至公共場所 AED 急救資訊網首頁·點選「AED 管理」。

② 登入系統後·點擊左側「修改密碼」·

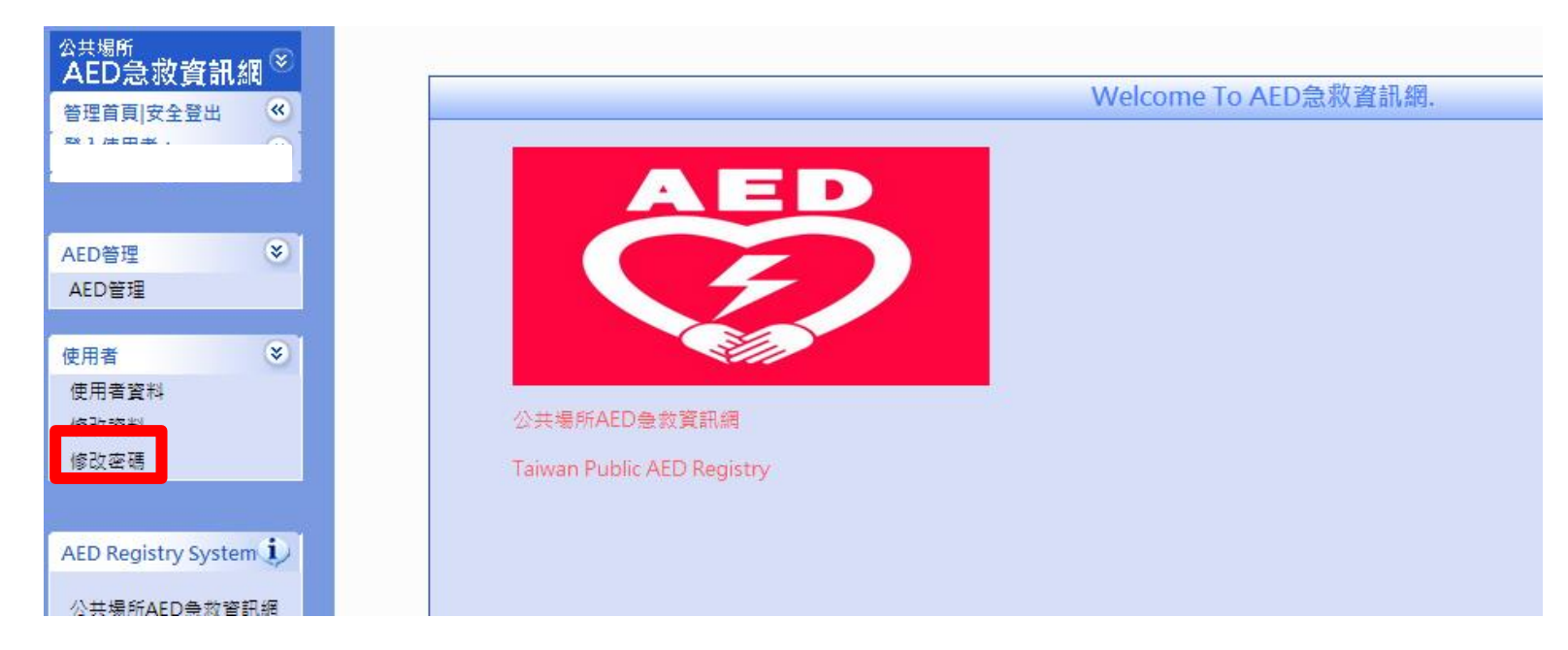

③依序輸入原密碼及新密碼,點擊「確定」,即完成密碼變更。

|                  | 修改密碼 |
|------------------|------|
| 請輸入原密碼:          |      |
| 請輸入新密碼:          |      |
| <b>請</b> 確認新密碼 : |      |
|                  | 確定返回 |

#### **Q&A 問答集**1

#### 一、 同個場所可以有多位 AED 管理員嗎?

可以,場所若設置多台 AED 可配置多位 AED 管理員,但同一台 AED 只能歸屬於一位 AED 管理員。

#### 二、 我怎麼知道我所申請備查的 AED 是否通過?

場所 AED 管理員所建立的每筆 AED 登錄資訊會送至所在地衛生局進行備查作業。

若*備查通過*,場所 AED 管理員將會收到系統通知信件如下:

AED管理員 您好: 您所登錄於公共場所AED急救資訊網之AED設置登錄資訊本局已完成備查。 此為公共場所AED急救資訊網自動發出之信件,請勿直接回覆。 衛生福利部「公共場所AED急救資訊網」

AED 管理列表中的狀態會呈現「已公開」。

|            |      |                | A              | ED管理  |        |                       |
|------------|------|----------------|----------------|-------|--------|-----------------------|
|            |      |                |                |       |        |                       |
| 點選         | 場所ID | 場所名稱           | AED位置          | 狀態    | 安心場所認證 | 新增時間                  |
| $\bigcirc$ | 60   | test國立臺灣大學test | test圖書館test    | 異動申請中 | 無      | 2013-09-03 20:05:00.0 |
| $\bigcirc$ | 59   | test國立臺灣大學test | test行政大樓門口test | 已公開   | #      | 2013-09-03 19:58:00.0 |

### Q&A 問答集 2

若備查未通過,場所 AED 管理員將會收到系統通知信件如下:

AED管理員 您好: 您所登錄於公共場所AED急救資訊網之AED設置登錄資訊本局已退回,請完成資料補正後再行備查。 此為公共場所AED急救資訊網自動發出之信件,請勿直接回覆。 衛生福利部「公共場所AED急救資訊網」

AED 管理列表中的狀態會呈現「返回資料補正」。

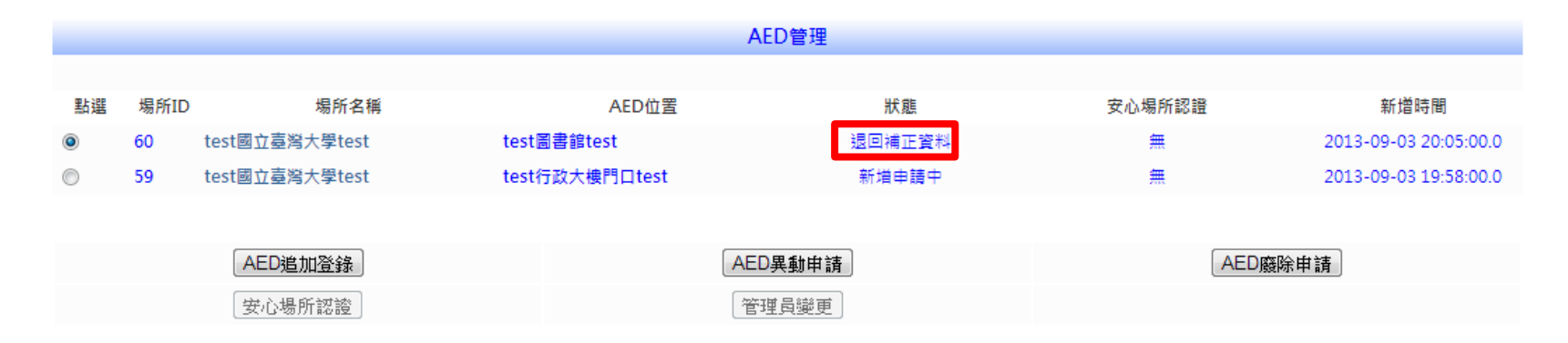

備查未通過處理步驟:

① 點選狀態為「返回補正資料」的 AED · 進行 AED 異動申請。

② 進入 AED 異動申請頁面上方查看退件原因,更正資料並確認送出後,完成異動申請。此時 AED 狀態即

會變更為「異動申請中」、待所在地衛生局人員再次進行備查。

# Q&A 問答集 ₃

退件原因: AED地點位置與場所位置不符 退件時間: 2013-09-04 16:05:00.0

#### 公共場所自動體外心臟電擊去顫器(AED)登錄表

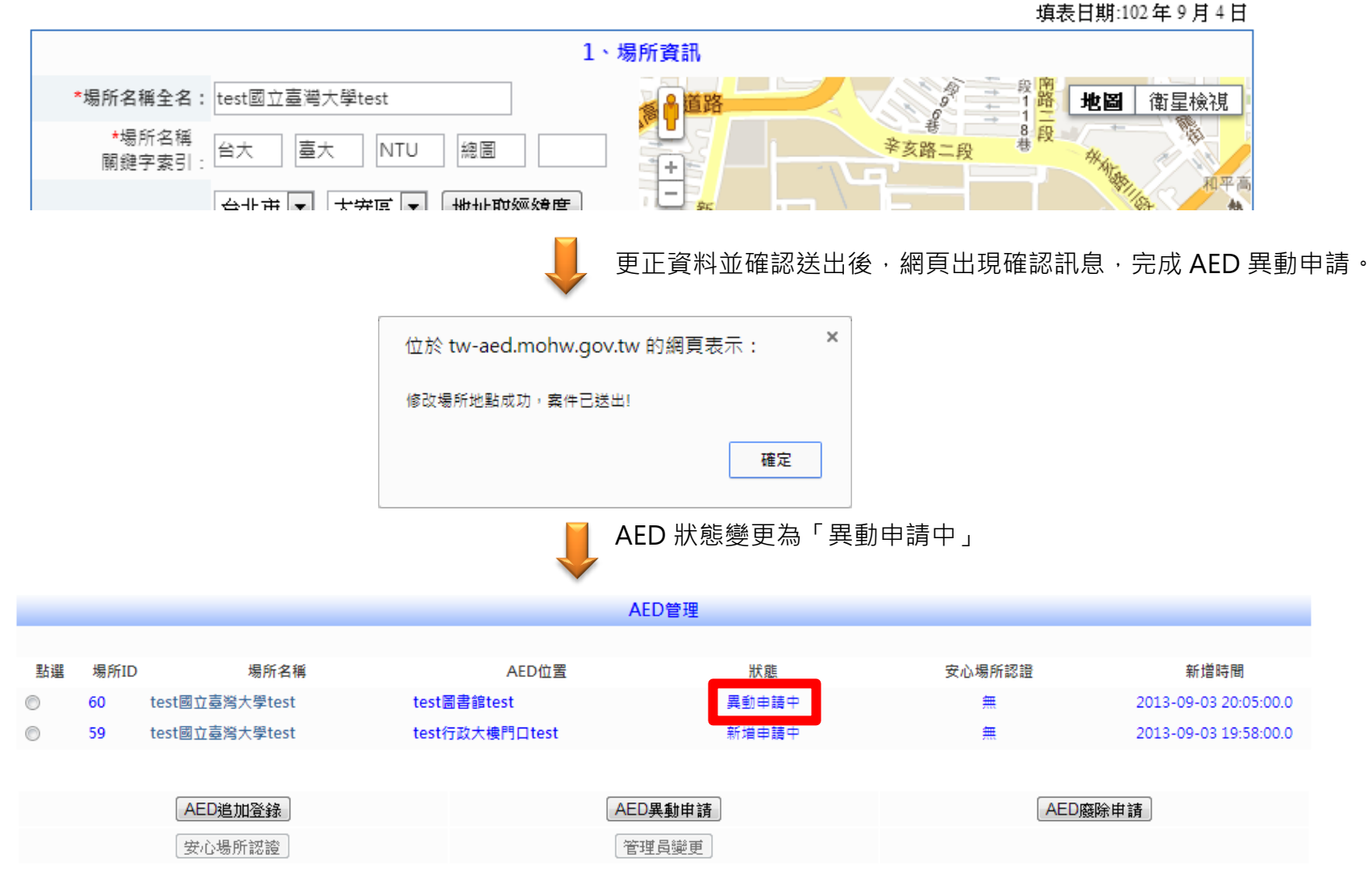

## Q&A 問答集 4

#### 三、 若屬於長距離交通工具內的 AED, AED 登錄表中的場所地址該如何填寫呢?

場所類型若為高鐵、船舶、航空器、火車等長距離交通工具,因無固定地址存在,故於「場所地址」欄位 統一填寫所屬公司地址。而此地址資料並不會顯示於 AED 地圖中。

#### 附件一、系統相關單位聯絡方式

※如在 AED 資訊系統使用過程中遇任何問題,請洽以下各單位: 登錄程序、AED 序號或產品資訊等相關問題請洽 <u>AED 代理/經銷商</u>。 登錄、異動、廢止等備查作業查詢請洽<u>各縣市衛生局承辦人員</u>。 登錄系統功能運作問題請洽<u>計畫研究人員/資訊系統廠商</u>。

#### AED 代理/經銷商聯絡窗口

| 廠牌名稱           | 代理/經銷商名稱           | 專案聯絡人              | 連絡電話               | 電子信箱                       |  |
|----------------|--------------------|--------------------|--------------------|----------------------------|--|
| 卡迪賽倫           | L新實業股份右限公司         | ⇒小                 |                    | cibcu@cumtago.com.tw       |  |
| CardiacScience | 工业員未放り分散ムリ         |                    | 02-07730238 ext.19 | sjnsu@suntage.com.tw       |  |
| 席勒             | 英屬維京群島商吉時洋行股       | 茎生生                | 0000 700 400       |                            |  |
| SCHILLER       | 份有限公司台灣分公司         | 與儿土                | 0980-709-488       | ten yndang@getz.com.tw     |  |
| 耐倫科技           | 凯维斯职业方限公司          | 游小姐                | 0915-997-409       | andrea@klux.com.tw         |  |
| Nanoomtech     | 凱茉莉胶仍有限公司          | 林小姐                | 0955-568-551       | rena@klux.com.tw           |  |
| 日本光電           | 仰海佯驾职心方阳公司         | 突山 加               | 0026 166 550       | annaliu@ktts.com.tu        |  |
| NIHON KOHDEN   | 仰德展奋权仍有限公司         | 金小 <sup>1</sup> 2日 | 0920-100-220       | annenu@kttc.com.tw         |  |
| 佐爾             | <b>集中个类职份</b> 右阳公司 | 茎生生                | 0022 716 605       | arthurbuang@adapt.com.tw   |  |
| ZOLL           | 朱于正未放历月限公司         | 與兀土                | 0922-710-005       | artnur.nuang@adept.com.tw  |  |
| 飛利浦            | 立倍雨乙肌心右阳心司         | 庙小畑                | 0010 015451        | adual/225@amail.com        |  |
| PHILIPS        | 山洋竜士阪仍有限公司         | 除小姐                | 0910-015451        | aduck225@gmail.com         |  |
| 飛利浦 PHILIPS    | 飛利浦 PHILIPS        | 李先生                | 0937-196-191       | jill.lee@philips.com       |  |
| 菲康             | 海知关约性吸心方限公司        | 四十十                | 0000 548 052       | kelven un Ofuturemed       |  |
| Physio-Control | 価笛夫科技版初角限公可        | <u> </u>           | 0960-548-053       | kaiven_wu@tuturemed.com.tw |  |

#### 各縣市衛生局 AED 承辦人員聯絡窗口

| 縣市衛生機關 | 承辦人員姓名 | 連絡電話             | 電子信箱                          |
|--------|--------|------------------|-------------------------------|
| 台北市    | 許小姐    | 02-27205270      | tapa1050@health.gov.tw        |
| 新北市    | 陳小姐    | 02-22577155#1372 | AJ2129@ntpc.gov.tw            |
| 基隆市    | 曾小姐    | 02-24252221      | candy@klchb.gov.tw            |
| 桃園縣    | 程先生    | 03-3340935#2323  | tyh0209c@tychb.gov.tw         |
| 新竹縣    | 陳小姐    | 03-5518160#259   | 10010581@hchg.gov.tw          |
| 新竹市    | 林小姐    | 03-5753460       | h71105@hcchb.gov.tw           |
| 苗栗縣    | 許小姐    | 037-331414       | mlh136@tcmail.doh.gov.tw      |
| 台中市    | 練小姐    | 04-25265394#3763 | hbtcm00178@taichuan.gov.tw    |
| 彰化縣    | 洪小姐    | 04-7115141#305   | chiris@mail.chshb.gov.tw      |
| 南投縣    | 呂先生    | 049-2222473#537  | lry@mail.ntshb.gov.tw         |
| 雲林縣    | 林小姐    | 05-5373488#131   | yls258@ylshb.gov.tw           |
| 嘉義縣    | 邱小姐    | 05-3620600#210   | cyhd239@cyshb.gov.tw          |
| 嘉義市    | 劉小姐    | 05-2338042       | chuan@mail.cichb.gov.tw       |
| 台南市    | 孫小姐    | 06-2679751-121   | med35@tncghb.gov.tw           |
| 高雄市    | 辛小姐    | 07-7134000#256   | peimin@kcg.gov.tw             |
| 屏東縣    | 李小姐    | 08-7352101       | ptht680402@ksmail.mohw.gov.tw |
| 宜蘭縣    | 葉小姐    | 03-9330772       | yeh5528@mail.e-land.gov.tw    |
| 花蓮縣    | 許先生    | 03-8227141#226   | lexus168@ms.hlshb.gov.tw      |
| 台東縣    | 莊小姐    | 089-340800#359   | a892293@mail.ttshb.gov.tw     |
| 金門縣    | 陳先生    | 082-330697#111   | a08000800902002@yahoo.com.tw  |
| 澎湖縣    | 鄭小姐    | 06-9272162       | Phh233@ksmail.mohw.gov.tw     |
| 連江縣    | 陳先生    | 08-3622095#8822  | saking@matsuhb.gov.tw         |

#### 計畫研究人員/系統廠商聯絡窗口

| 聯絡單位   | 人員姓名 | 連絡電話             | 電子信箱                   |
|--------|------|------------------|------------------------|
| 計畫研究人員 | 許小姐  | 06-2353535#7142  | TWPublicAED@gmail.com  |
|        |      | ※連絡時間:           |                        |
|        |      | 週一~五 10:00~12:00 |                        |
|        |      | 14:00~17:00      |                        |
| 資訊系統廠商 | 李先生  | 02-26552626#673  | ethanlee1112@gmail.com |

#### 附件二、公共場所自動體外心臟電擊去顫器(AED)登錄表--填寫注意事項

★填寫時請務必留意有星號\*為必填項目。深色底項目為一般杳詢時會顯示的內容,淺色底項目為相關衛生主管機關才可查閱。

請填寫場所正式名稱。 場所資訊 若為長距離交通工具請 潮州街 \*場所名稱全名: 國立臺灣大學 日街 地圖 衛星檢視 填列重编號。 和平東路一段 場所名種 古亭站 科技大樓站 臺大 NTU 台灣大劇 臺灣大劇 台大 和平東路 關鍵字索引: +)六碼型站 雲和街 台北市 ▼ 大安區 ▼ 地址取經緯度 請填寫場所常用之名稱 場所地址: 来亥路二段 羅斯福路四段1號 和平高中 20 台電大樓站 4 關鍵字,以便檢索。 秧 T 客家文化主題公園 \*場所經緯度:經度:121.535281 緯度:25.017774 Η 舟山路 来至母 輸入場所地址後點擊 R. Mitt 學校、集會場所或特殊機構 💌 新 宙線驟障 \*場所麵型: 州院區 公館站 「座標」,右側地圖即可 腰國 大專院校 ▼ APR . 秧 標出地址所在位置。 場所照片1: UploadFile/2013090405145: 上傳圖片>> 國州賓館 被溪街 若屬長距離交通工具, 場所照片2: 上傳圖片>> 場所照片共可上傳三張,第一張為標示 AED 家 系款 場所照片3: 上傳圖片>> 如高鐵、船舶、航空器、 詳細位置之場所平面圖,第二張及第三張為 場所網址: http://www.ntu.edu.tw/ 火車,則填寫所屬公司 可清楚辨識該場所之照片。 地址。 場所描述: ※每張照片大小需小於 500K 2、AED地點資訊 若場所內有多台 AED, 地圖 衛星檢視 \*AED放置地點: 行政大樓門口 Å 其詳細放置地點可於右 AED經緯度:經度:121.536783 緯度:25.016212 + **側地圖上直接點擊,**即 開放大眾使用: 🖲 是 🔾 否 \_ 可自動帶入該 AED 放置 放置於訪客中心門口外之牆邊 國立台灣 \*AED地點描述: 4 地點經緯度。 星期一至 08:00 至 17:00 小木屋鬆餅 星期五· 開放使用時間每個欄位 11 姊妹花雞排 星期六: 00:00 至 00:00 丹堤咖 皆需輸入,若為非開放 開放使用時間 00:00 至 00:00 星期日: 11 舟山路 243 日可填 00:00~00:00。備 ~ 備註: 100公尺 Goo 註欄可詳細說明非開放 使用條款 AED 放置地點照片共可上傳三張,選擇 地點照片1: 上傳圖片>> 時間、特殊注意事項、 地點照片2: 上傳圖片>> 可清楚辨識 AED 詳細位置的照片為佳。 或全日開放。 地點照片3: 上傳圖片>> ※每張照片大小需小於 500k 上傳檔案>> 附加檔案: 3、管理員資訊 輸入之電子信箱、密碼 \*管理員姓名: \*管理員連絡電話: 即為往後管理員登入系 場所開放時間緊急連 電子信箱: 絡雷話 統之帳號、密碼。 再次輸入密碼: 建立密碼 \*管理員AED相關訓 〇 已完成,訓練日期: ※電子信箱經確認申請 ★管理員連絡電話: 練: ◉ 未完成 後無法任意更改,請輸 用於衛生主管機關執行AED登錄備查過程 4、AED產品資訊 入有效之電子信箱。 經銷商名稱:立偉電子股份有限公司 中若有任何事項需聯絡 AED 管理員時。 [廠牌]:PHILIPS ★場所開放時間緊急連絡電話: 廠牌、型號與序號:[型號]:FR2 [序號]: 用於緊急醫療網接獲報案時聯絡該場所 \*AFD \*AFD設置日期: 雷池庙田期限 雷盤貼片 人員,請務必確實填寫。若為長距離交通 輸入完畢點擊「確定」後即可進入確認畫面。 工具,請填寫負責公司之緊急聯絡電話。 確定 請於確認畫面中確實檢查登錄內容是否填寫正確, 返回 於確認畫面中點擊「確定送出」後即無法修改。